# Surface Extractor: Polygonal Surface Extraction

Polygonal surface extraction is the process of converting an object in the voxel-based volume to a representation of the surface of the object, expressed as sets of vertices and polygons. This conversion must optimally extract a representative surface, with as much detail as possible, but do so with as few vertices and polygons as possible. This exercise will use the Adapt/Deform algorithm to perform such an optimal surface extraction. Often this surface extraction is a precursor to using the surface with other applications, such as CAD/CAM modeling, rapid prototyping (model building), and finite element analysis.

- 1. Load the MRI\_3D\_Head.avw data set from the \$:\BIR\images\TutorialData directory.
- 2. Open the Surface Extractor module (Segment > Surface Extractor).
- 3. Choose **File > Load Object Map** and load the **MRI\_3D\_Head.obj** object map.
- 4. Open the **Extraction Parameters** window (**Generate > Extraction**).
- 5. Click Objects at the top of the Extraction Parameters window (figure 1). In the window returned, leave the Brain set to On and set all other objects to Off (figure 2). Click Done to dismiss the window.
- 6. Create a polygonal surface of the 'Brain' object using the Adapt/Deform algorithm with the default parameters. With the AdaptDeform tab selected click Extract.
- 7. A dialog box will be returned stating the number of polygons generated. Note the number of polygons (approximately 37,258), then click Done.
- To create a rendering of the surface model, choose Generate > Render. A surface map will automatically be created for the 'Brain' surface, and the Surfaces window returned. The rendering will be displayed in the main Surface Extractor window (figure 3).
- 9. In the Extraction Parameters window change the **Cube Edge Size** to **5** and rebuild the surface by clicking **Extract**. Note, the number of polygons generated (approximately 12,261), then click **Done**.
- 10. Choose **Generate > Render** to view the extracted surface with the new parameters (figure 4). Increasing the 'Cube Edge Size' will smooth the surface, reducing the number of voxels considered when generating the initial surface estimate, which reduces the polygon count.

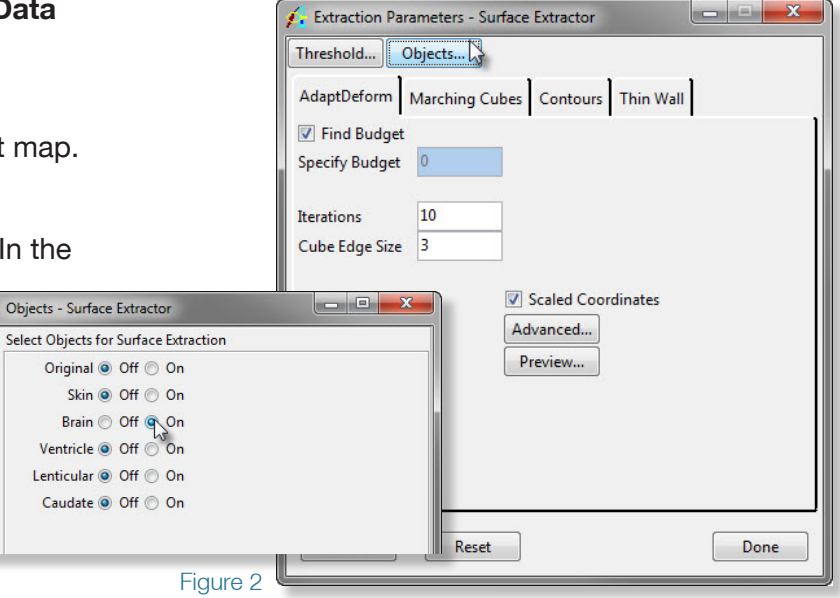

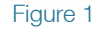

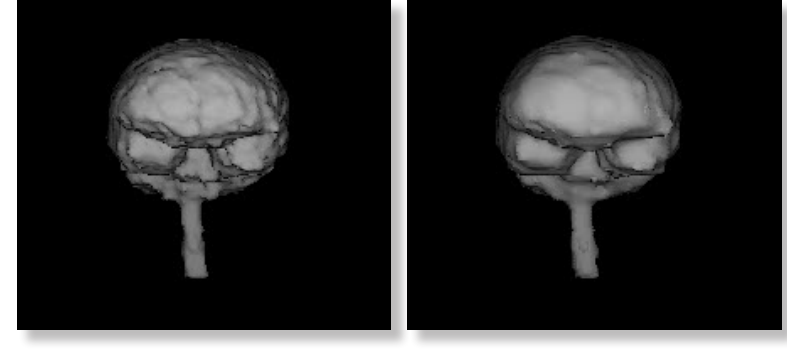

Figure 3

Figure 4

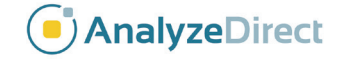

## Surface Extractor: Polygonal Surface Extraction

- 11. Click **Reset** in the Extraction Parameters window to restore the default parameters ('Cube Edge Size' of 3).
- 12. Click **Advanced** and change the **Time Step** to **0.5**. Click **Done** to dismiss the window.
- Rebuild the surface by clicking Extract in the Extraction Parameters window. Note the number of polygons generated (approximately 37,258), then click Done.
- 14. Choose **Generate > Render** to view the extracted surface with the new parameters. Increasing the 'Time Step' causes the surface extraction to reach equilibrium faster, producing a smoother surface without altering the polygon count. When the opposite changes are made, the surface will conform to the voxel surface better, resulting in a rougher, more "voxelated" surface.
- 15. **Decreasing** the **Surface Force** and increasing the **Spring Constant** (also 'Advanced' options) smooths the surface without altering the polygonal count by forcing the polygons to bridge small variations in the voxel surface (the polygons' attraction to the surface is reduced and they become harder to bend).
- 16. Choose File > Save Surface > To File to save the extracted surface to disk.
- In the Save Surface window returned (figure 6) you can select from the following surface description formats in the Format drop-down menu: Alias (.obj), Autocad (.dxf), Compressed Iges (.iges), Iges (.iges), Inventor (.iv), Patran (.out), Ply(.ply) Poly (.poly), 3D Systems (.stl), Binary 3D Systems (.stl), Vrml (.wrl).
- 18. Close the Surface Extractor module. To learn about extracting the surface of a binary data set, complete the following Additional Task.

| Threshold      | ameters - Surface<br>bjects | Extractor        | U         |      |
|----------------|-----------------------------|------------------|-----------|------|
| AdaptDeform    | Marching Cubes              | Contours         | Thin Wall |      |
| Find Budget    |                             |                  |           |      |
| Specify Budget | 0                           |                  |           |      |
| Iterations     | 10                          |                  |           |      |
| Cube Edge Size | 3                           |                  |           |      |
|                | Ad                          | vanced<br>review |           |      |
| Extract        | Reset                       |                  |           | Done |

#### Figure 5

Exercise 44

|             | Output Surface                   |  |  |  |
|-------------|----------------------------------|--|--|--|
|             | E:/Analyze 12.0 Resources Disk/T |  |  |  |
| File        | MRI_3D_Head                      |  |  |  |
| Format      | 3D Systems (.stl) 🔻              |  |  |  |
| 🔽 Right Han | d Alias (.obj)                   |  |  |  |
|             | Autocad (.dxf)                   |  |  |  |
| Save        | Compressed Iges (.iges)          |  |  |  |
| _           | Iges (.iges)                     |  |  |  |
| Eigen was E | Inventor (.iv)                   |  |  |  |
| Figure 5    | Patran (.out)                    |  |  |  |
|             | Ply (.ply)                       |  |  |  |
|             | Poly (.poly)                     |  |  |  |
|             | 3D Systems (.stl)                |  |  |  |
|             | Binary 3D Systems (.stl)         |  |  |  |
|             | Vrml (.wrl)                      |  |  |  |

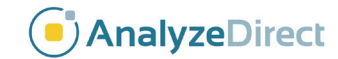

### Surface Extractor: Extracting a Binary Data Set

- 1. Load the MRI\_3D\_Brain\_Bin.avw data set from the **\$:\BIR\images\** TutorialData directory.
- 2. Open the Surface Extractor module (Segment > Surface Extractor).
- 3. Open the Extraction Parameters window (Generate > Extraction).
- 4. With the AdaptDeform algorithm tab selected, click Extract.
- 5. Note the number of polygons generated (approximately 37,504) and choose **Generate > Render** to view the extracted surface (figure 1).
- 6. Close the Surface Extractor module before proceeding to the next exercise.

### **Supported Surface File Formats**

#### **Polygonal Formats**

Alias Wavefront Autocad IGES Compressed IGES Inventor Patran Poly Binary 3D Systems VRML Contour Formats

HP 3D IGES Compressed IGES Pogo 3D Systems Stereolithography ASCII Columns (.obj) Read and Write (.dxf) Read and Write (.iges) Write only (.iges) Write only (.iv) Write only (.out) Write only (.poly) Read and Write (.stl) Raad and Write (.wrl) Write only

(.hpgl) Write only (.iges) Write only (.iges) Write only (.slc) Read and Write (.slc) Read and Write (.txt) Read and Write

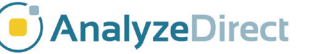

Figure 5

#### Exercise 44.1